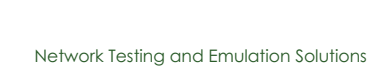

000

## LANforge Scripted Attenuation of a WiFi Connection

Goal: Operate the CT703 WiFi Attenuator with a script to see the effect on a Layer-3 connection.

The LANforge GUI provides scripting support for the CT703 Attenuator. This cookbook provides a basic example of how to graph connection throughput and signal strength with a single station connection. Use this example as a basis for building more complex attenuation scripts. *Requires LANforge 5.2.11+ and CT703 Attenuator.* 

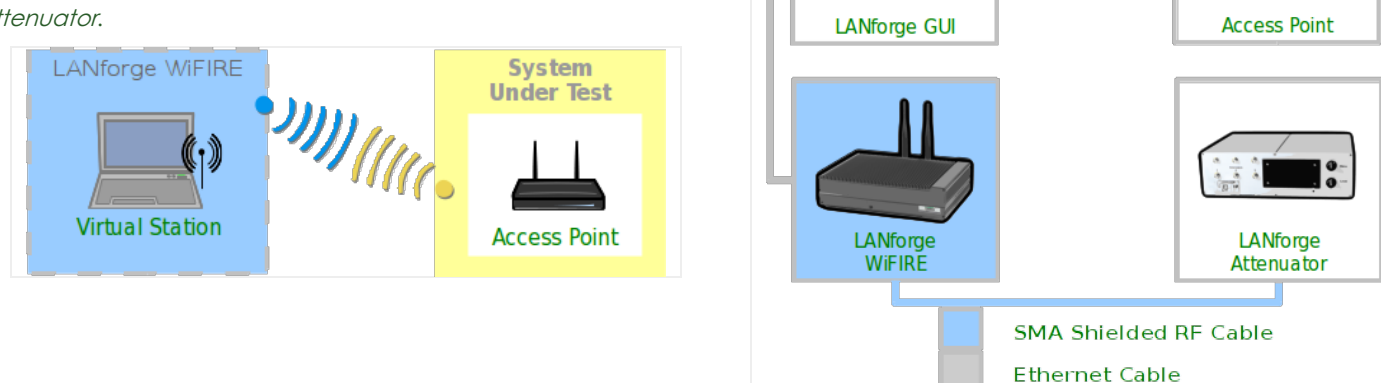

## 1. Create a WiFi station

TECHNOLOGIES

A. In the **Ports** tab, select *wiphy0* and click **Create** 

| <u>ي</u>                                                                  |                                                                         | _     |                                          | _      | LANfo   | rge Ma | anager Ve | rsion(5.2.1 | 2)      | _         |                  |             | + _ 🗆 × |  |  |
|---------------------------------------------------------------------------|-------------------------------------------------------------------------|-------|------------------------------------------|--------|---------|--------|-----------|-------------|---------|-----------|------------------|-------------|---------|--|--|
| <u>C</u> ontrol                                                           | <u>R</u> epo                                                            | rting | <u>T</u> ear-Off <u>I</u> nfo <u>P</u> l | ugins  |         |        |           |             |         |           |                  |             |         |  |  |
|                                                                           |                                                                         |       |                                          |        |         |        | St        | op All      | Restart | Manager   |                  | Refresh     | HELP    |  |  |
| Eile-IO                                                                   | Lave                                                                    | or-4  | Test Mar Test                            | Group  | Resourc | e Mar  | Event Log | Alerts P    | ort Mar | lessaries | 7                |             |         |  |  |
| Status Layer-3 L3 Endps WanLinks Attenuators                              |                                                                         |       |                                          |        |         |        |           |             |         |           |                  |             |         |  |  |
| Disp: 102.169.100.27.0.0 Solff Packets Clear Counters Pacet Part          |                                                                         |       |                                          |        |         |        |           |             |         |           |                  |             |         |  |  |
|                                                                           | Disp: 192.158.100.27:0.0 Snitt Packets Clear Counters Reset Port Delete |       |                                          |        |         |        |           |             |         |           |                  |             |         |  |  |
| Rpt Timer: medium (8 s) 🔻 Apply View Details Create 🔪 Modify Batch Modify |                                                                         |       |                                          |        |         |        |           |             |         |           |                  |             |         |  |  |
|                                                                           | All Ethernet Interfaces (Ports) for all Resources.                      |       |                                          |        |         |        |           |             |         |           |                  |             |         |  |  |
|                                                                           |                                                                         |       |                                          |        |         | Poront |           |             |         | Create    | a virtuar interi | ace of some | e type. |  |  |
| Port                                                                      | Pha.                                                                    | Dowr  | n IP                                     | SEC    | Alias   | Dev    | RX Bytes  | RX Pkts     | Pps RX  | bps RX    | TX Bytes         | TX Pkts     | Pps TX  |  |  |
| 1.2.3                                                                     |                                                                         |       | 0.0.0.0                                  | 0      | wiphy0  |        | 69,72     | 5 450       | 4       | 5,152     | 1,039            | 10          | ( 🔺     |  |  |
| 1.2.2                                                                     |                                                                         |       | 10.26.4.12                               | 0      | sta0    | wiphy0 | 1,11      | 0 5         | 0       | 76        | 1,244            | 6           | (       |  |  |
| 1.2.17                                                                    |                                                                         | ~     | 0.0.0.0                                  | 0      | wlan2   | wiphy2 |           | 0 0         | 0       | 0         | 0                | 0           | (       |  |  |
| 1.2.16                                                                    |                                                                         | ~     | 0.0.0.0                                  | 0      | wlan1   | wiphy1 |           | 0 0         | 0       | 0         | 0                | 0           |         |  |  |
| 1.2.15                                                                    |                                                                         | ~     | 0.0.0.0                                  | 0      | wlan0   | wiphy0 |           | 0 0         | 0       | 0         | 0                | 0           |         |  |  |
| 1.2.14                                                                    |                                                                         |       | 0.0.0.0                                  | 0      | wiphy2  |        |           | 0 0         | 0       | 0         | 0                | 0           |         |  |  |
| 1.2.13                                                                    |                                                                         |       | 0.0.0.0                                  | 0      | wiphyl  |        |           | 0 0         | 0       | 0         | 0                | 0           |         |  |  |
| 1.2.1                                                                     |                                                                         |       | 10.26.1.3                                | 0      | eth1    |        | 2,76      | 8 8         | 0       | 191       | 0                | 0           |         |  |  |
| 1.2.0                                                                     |                                                                         |       | 192.168.100.42                           | 0      | eth0    |        | 174,14    | 1 1,651     | 14      | 12,056    | 2,768,838        | 2,349       | 2( 🖵    |  |  |
|                                                                           |                                                                         | 1     |                                          |        |         |        |           |             |         |           |                  |             | •       |  |  |
| Logge                                                                     | d in to:                                                                | 192.1 | 68.100.26:4002                           | as: Ac | dmin    |        |           |             |         |           |                  |             |         |  |  |

B. In the Create VLANS window, craft one wifi station:

| <u></u> |                                                 |                                                | Create VLANs o         | on Port: 1.2.5 |              | + _ □ ×   |
|---------|-------------------------------------------------|------------------------------------------------|------------------------|----------------|--------------|-----------|
| 0       | <ul><li>○ MAC-VLAN</li><li>● WIFI STA</li></ul> | ○ 802.1Q-VLAN ○ Red<br>) WiFi VAP ○ WiFi Monit | lirect 🔾 Bridge<br>:or | ○ GRE Tunnel   |              |           |
| 2       | Shelf:                                          | 1                                              | Resource:              | 2 (kedtest)    | Port: 3 (w   | viphy0) 🔻 |
| B       | VLAN ID:                                        |                                                | DHCP-IPv4              |                |              |           |
|         | Parent MAC:                                     | 00:0e:8e:43:36:e9                              | DHCP Client ID:        | -              |              |           |
|         | MAC Addr:                                       | XX:XX:XX:*:*:XX                                | IP Address:            |                | Global IPv6: | AUTO      |
|         | Quantity:                                       | 1                                              | IP Mask or Bits:       |                | Link IPv6:   | AUTO      |
|         |                                                 |                                                | Gateway IP:            |                | IPv6 GW:     | AUTO      |
|         | #1 Redir Name:                                  |                                                | #2 Redir Name:         |                |              |           |
|         | STA ID:                                         | 0                                              | SSID:                  | jedtest        |              | •         |
|         | WiFi AP:                                        |                                                | Key/Phrase:            |                |              | ]         |
|         | Use WPA                                         | Use WPA2                                       | Use WEP                |                |              |           |
|         |                                                 |                                                |                        |                |              |           |
| 4       | Down                                            |                                                |                        |                |              |           |
|         | Apply                                           | <u>C</u> ancel                                 |                        |                |              |           |

- A. Select WiFi STA
- B. For MAC address, choose xx:xx:\*:\*:xx
- C. Select DHCP-IPv4
- D. Enter Quantity 1
- E. Specify **0** for STA ID
- F. The example *SSID* for this cookbook is **jedtest**
- G. ...and then click Apply
- C. You will see a station created:

| <u></u>                                              |                                                                          |        |                             | l              | LANF   | orge Mai | nager   | Version(5.2         | .12)      |          |        | Ŷ           | • ×      |  |  |
|------------------------------------------------------|--------------------------------------------------------------------------|--------|-----------------------------|----------------|--------|----------|---------|---------------------|-----------|----------|--------|-------------|----------|--|--|
| <u>C</u> ontrol                                      | <u>R</u> epor                                                            | ting ] | <u>[</u> ear-Off <u>I</u> n | fo <u>P</u> lu | igins  |          |         |                     |           |          |        |             |          |  |  |
|                                                      |                                                                          |        |                             |                |        | Sto      | IIA ac  | Restar              | t Manager |          | Refr   | esh H       | ELP      |  |  |
|                                                      |                                                                          |        |                             |                |        |          |         |                     |           |          |        |             |          |  |  |
| Layer-4                                              | Tes                                                                      | t Mgr  | Test Gro                    | up 🛛 R         | lesour | ce Mgr 🌾 | Event L | .og 🛛 Alerts 🎽      | Port Mgr  | Messages | 5      |             |          |  |  |
| Status Layer-3 L3 Endps WanLinks Attenuators File-10 |                                                                          |        |                             |                |        |          |         |                     |           |          |        |             |          |  |  |
| Disp: 1                                              | Disp: 192.168.100.27:0.0 Sniff Packets Clear Counters Reset Port Delete  |        |                             |                |        |          |         |                     |           |          |        |             |          |  |  |
|                                                      | Disp: 192.108.100.27:0.0 Silili Packets Clear Counters Reset Port Delete |        |                             |                |        |          |         |                     |           |          |        |             |          |  |  |
| Rpt Time                                             | Rpt Timer: medium (8 s) 🔻 Apply View Details Create Modify Batch Modify  |        |                             |                |        |          |         |                     |           |          |        |             |          |  |  |
| II                                                   | All Ethernet Interfaces (Ports) for all Resources.                       |        |                             |                |        |          |         |                     |           |          |        |             |          |  |  |
|                                                      |                                                                          |        |                             |                |        |          | Paran   |                     |           |          |        |             |          |  |  |
| Port                                                 | Pha                                                                      | Down   | IP                          |                | SEC    | Alias    | Dev     | RX Bytes            | RX Pkts   | Pps RX   | bps RX | TX Bytes    |          |  |  |
| 1.1.6                                                |                                                                          |        | 10.26.4.1                   |                | U      | vap0     | wiphy   | 23.841.611          | 15.748    |          | 4/     | 25.676.689. |          |  |  |
| 1.2.0                                                |                                                                          |        | 192.168.1                   | 00.42          | 0      | eth0     |         | 128,843,689         | 1,328,066 |          | 4,061  | 853,713,84  | σĒ       |  |  |
| 1.2.1                                                |                                                                          |        | 10.26.1.3                   |                | 0      | eth1     |         | 2,343,110, 1,565,91 |           | C        | 89     | 2,909,008,  |          |  |  |
| 1.2.2                                                |                                                                          |        | 0.0.0.0                     |                | 0      | wiphy0   |         | 27,080,193          | 17,883,   | 4        | 5,121  | 25,743,670. |          |  |  |
| 1.2.3                                                |                                                                          |        | 0.0.0.0                     |                | 0      | wiphy1   |         | 0                   | 0         | C        | 0      |             | 0        |  |  |
| 1.2.4                                                |                                                                          |        | 0.0.0.0                     |                | 0      | wiphy2   |         | 0                   | 0         | 0        | 0      |             | 0        |  |  |
| 1.2.5                                                |                                                                          | V      | 0.0.0.0                     |                | 0      | wlan0    | wiphy0  | 0 0                 | 0         | 0        | 0      |             | 0 =      |  |  |
| 1.2.6                                                |                                                                          | V      | 0.0.0.0                     |                | 0      | wlan1    | wiphy1  | . 0                 | 0         | 0        | 0      |             | 0        |  |  |
| 1.2.7                                                |                                                                          | V      | 0.0.0.0                     |                | 0      | wlan2    | wiphy2  | 2 0                 | 0         | 0        | 0      |             | 0        |  |  |
| 1.2.8                                                |                                                                          |        | 10.26.4.20                  | )              | 0      | sta0     | wiphy   | 25,329,176          | 16,730,   | 0        | 28     | 24,160,586. |          |  |  |
|                                                      |                                                                          |        |                             |                |        |          |         |                     |           | -        |        |             | <u>۶</u> |  |  |
| Logaed                                               | in to:                                                                   | 192.10 | 58.100.26:4                 | 4002 a         | as: Ad | min      |         |                     |           |          |        |             |          |  |  |
| 33                                                   | _                                                                        | _      |                             | _              |        |          |         |                     |           |          |        |             | _        |  |  |

## 2. Create a connection to the Station

A. In the Layer-3 tab, click Create

| 差 LANforge Manager Version(5.2.12) 🔶 🗈                                                                                                    | ×   |
|----------------------------------------------------------------------------------------------------|-----|
| Control Reporting Tear-Off Info Plugins                                                                                                    |     |
| Stop All Restart Manager Refresh HEL                                                                                                    | P   |
| Layer-4         Test Mgr         Test Group         Resource Mgr         Event Log         Alerts         Port Mgr         Messages           Status         Layer-3         L3 Endps         WanLinks         Attenuators         File-IO | ]   |
| Rpt Timer: fast (1 s) 🗸 Go Test Manager all 👻 Select All Start Stop Quiesce Clear                                                                                                    |     |
| View 0 - 200 Go Display Create Modify Delete                                                                                                    |     |
| Cross Connects for Selected Test Manager                                                                                                    | — I |
| Name         Type         State         Pkt Tx A → B         Pkt Tx A ← B         Rate A → B         Rate A ← B         Rx Drop % A         Rx Drop % B         Drop Pkt                                                                   | s A |
|                                                                                                    |     |
| Logged in to: 192.168.100.26:4002 as: Admin                                                                                                    |     |

B. Create two-way station traffic

| <u></u>       | jbr - Create/M    | ۱od  | lify Cross Connect | + _ □ ×                             |  |  |  |  |  |  |  |  |  |
|---------------|-------------------|------|--------------------|-------------------------------------|--|--|--|--|--|--|--|--|--|
| + - All       | Display           | Sync | Batch-Create       | Apply OK Cancel                     |  |  |  |  |  |  |  |  |  |
| CX Name:      | jbr               |      |                    |                                     |  |  |  |  |  |  |  |  |  |
| CX Type:      | LANforge / UDP    |      |                    |                                     |  |  |  |  |  |  |  |  |  |
|               |                   |      |                    |                                     |  |  |  |  |  |  |  |  |  |
|               | Endpoint A        |      | Endpoint B         |                                     |  |  |  |  |  |  |  |  |  |
| Resource:     | 2 (kedtest)       | •    | 1 (jedtest)        | •                                   |  |  |  |  |  |  |  |  |  |
| Port:         | 8 (sta0)          | •    | 6 (vap0)           | ▼                                   |  |  |  |  |  |  |  |  |  |
| Min Tx Rate:  | 100M ( 100 Mbps ) | •    | 100M (100 Mbps)    | ▼                                   |  |  |  |  |  |  |  |  |  |
| Max Tx Rate:  | Same              | •    | Same               |                                     |  |  |  |  |  |  |  |  |  |
| Min PDU Size: | UDP Pld (1,472 B) | •    | UDP Pld (1,472 B)  |                                     |  |  |  |  |  |  |  |  |  |
| Max PDU Size: | Same              | -    | Same               | The minimum write size.             |  |  |  |  |  |  |  |  |  |
| IP ToS:       | Best Effort (0)   | •    | Best Effort (0)    | For UDP, it is the UDP payload size |  |  |  |  |  |  |  |  |  |
| Pkts To Send: | Infinite          | -    | Infinite           | In all cases, the packets on the w  |  |  |  |  |  |  |  |  |  |
|               |                   |      |                    | port's MTU + Ethernet-Header-Siz    |  |  |  |  |  |  |  |  |  |

- A. This example connection is named *jbr*
- B. Connection Type is LANforge / UDP
- C. This example *resource* is **kedtest**, where our stations live
- D. The Endpoint A *Port* will be the station **sta0**,
- E. and the Endpoint B *Port* will be upstream of the ap, eth1.
- F. We'll set the Min Tx Rate for both sides to 100 Mbps
- G. and set the PDU Size to UDP Pld (1,472 B).
- H. Use the + button to expand the window to panel 4 and add 2MB of buffers to the connection:

| -             |                              |                      | jbr - Create/M    | odify | / Cross Connect |                             |   |            | + _ □    | × |
|---------------|------------------------------|----------------------|-------------------|-------|-----------------|-----------------------------|---|------------|----------|---|
| + - All       |                              |                      |                   |       | Display         | Sync Batch-Create           |   | Apply OK   | Cancel   |   |
| CX Name:      | Cross-Connect<br>jbr         |                      |                   | _     | Report Timer:   | Cross-Connect<br>fast (1 s) |   |            | <b>•</b> | - |
| CX Tvbe:      | LANforge / UDP               |                      |                   | -     |                 | Endpoint A                  |   | Endpoint B |          |   |
|               | Endpoint A                   | Idpoint A Endpoint B |                   |       |                 | increasing                  | • | increasing | -        |   |
| Resource:     | 2 (kedtest)                  | •                    | 1 (jedtest)       | -     | Min IP Port:    | AUTO                        | • | AUTO       | -        |   |
| Port:         | 8 (sta0)                     | •                    | 6 (vap0)          | -     | Max IP Port:    | Same                        | • | Same       | -        |   |
| Min Tx Rate:  | 100M ( 100 Mbps )            | •                    | 100M (100 Mbps)   | -     | Min Duration:   | Forever                     | • | Forever    | -        |   |
| Max Tx Rate:  | Same                         | •                    | Same              | -     | Max Duration:   | Same                        | • | Same       | -        |   |
| Min PDU Size: | UDP Pld (1,472 B)            | -                    | UDP Pld (1,472 B) | -     | Min Reconn:     | 0 (0 ms)                    | - | 0 (0 ms)   | -        |   |
| Max PDU Size: | Same                         | -                    | Same              | -     | Max Reconn:     | Same                        |   | Same       | -        |   |
| IP ToS:       | Best Effort (0)              | -                    | Best Effort (0)   | -     | Multi-Conn:     | Normal (0)                  | - | Normal (0) | -        |   |
| Pkts To Send: | Infinite                     | -                    | Infinite          | -     |                 | Script                      |   | Script     |          |   |
|               |                              |                      |                   |       |                 | Thresholds                  |   | Thresholds |          |   |
| 0             | Cross-Connect                |                      |                   |       |                 | Endpoint A                  |   | Endpoint B |          |   |
| Test Manager  | default_tm                   | _                    |                   | -     | Snd Buff Size:  | 2MB (2 MB)                  | - | 2MB (2 MB) | -        |   |
| Ouiesce:      | 3                            |                      |                   | -     | Rcv Buff Size:  | 2MB (2 MB)                  | • | 2MB (2 MB) | -        |   |
|               |                              |                      |                   |       | Send Bad FCS:   | zero (0%)                   | - | zero (0%)  | -        |   |
|               | Endpoint A                   |                      | Endpoint B        |       | Src MAC:        |                             |   |            |          |   |
| IP Addr:      | Addr: AUTO  Replay File Loop |                      | AUTO              | -     |                 | Use-Proxy                   |   | Use-Proxy  |          |   |
|               |                              |                      | Loop              |       | Proxy Addr:     | 10.26.4.1                   |   | 10.26.4.20 |          |   |
|               | Dest Mac                     |                      | Dest Mac          |       | Proxy Port:     |                             |   | 33014      |          |   |
| Filename:     |                              |                      |                   |       | Socket Priority | 0                           |   | 0          |          | • |

- I. ...then click OK
- C. You will see connection *jbr* in the *Layer-3* tab now:

| <u>ا</u>                                                                                                    |                             | LANforge Manager V                          | ersion(5.2.12)                     | + □ ×                           |  |  |  |  |  |  |  |  |
|----------------------------------------------------------------------------------------------------|-----------------------------|---------------------------------------------|------------------------------------|---------------------------------|--|--|--|--|--|--|--|--|
| <u>Control</u> <u>Reporting</u> <u>Tear-Of</u>                                                                                                    | ff Info <u>P</u> lugins     |                                             |                                    |                                 |  |  |  |  |  |  |  |  |
|                                                                                                    |                             |                                             | Stop All Restart Manager           | Refresh HELP                    |  |  |  |  |  |  |  |  |
| File-IO Layer-4 Test M                                                                                                    | gr   Test Group   Resource  | e Mgr   Event Log   Alerts                  | Port Mgr Messages                  |                                 |  |  |  |  |  |  |  |  |
| Status                                                                                                    | Layer-3                     | L3 Endps                                    | WanLinks                           | Attenuators                     |  |  |  |  |  |  |  |  |
| Rpt Timer:     fast     (1 s)     Go     Test Manager all     Select All     Star     Stop     Quiesce     Clear       View     0 - 200     Go     Display     Crgate     Modify     Delete |                             |                                             |                                    |                                 |  |  |  |  |  |  |  |  |
|                                                                                                    | 1                           | <ul> <li>Cross Connects for Sele</li> </ul> | cted Test Manager                  |                                 |  |  |  |  |  |  |  |  |
| Name Type                                                                                                    | State Pkt Tx A → B Pkt Tx A | A ← B Rate A → B                            | Rate A ← B Rx Drop % A Rx Drop % B | Drop Pkts A Drop Pkts B Avg RTT |  |  |  |  |  |  |  |  |
| jbr LF/UDP Sto                                                                                                    | opped 0                     | 0 0                                         | 0 0 0                              | 0 0 0                           |  |  |  |  |  |  |  |  |
|                                                                                                    |                             | III                                         |                                    |                                 |  |  |  |  |  |  |  |  |
| Logged in to: 192.168.100                                                                                                    | ).26:4002 as: Admin         |                                             |                                    |                                 |  |  |  |  |  |  |  |  |

D. Begin traffic on this station by selecting it and clicking Start

| <u>ن</u>                           | LANforge Ma                            | anager Versio        | on(5.2.12)             |                            |                | + □ ×   |
|------------------------------------|----------------------------------------|----------------------|------------------------|----------------------------|----------------|---------|
| <u>Control Reporting Tear-</u>     | -Off <u>I</u> nfo <u>P</u> lugins      |                      |                        |                            |                |         |
|                                    | Stop                                   | All Res              | start Manager          | R                          | efresh         | HELP    |
| Layer-4 Test Mgr Te<br>Status Laye | est Group Resource Mo<br>er-3 L3 Endps | gr Event Log<br>Wanl | Alerts Port M<br>Links | gr Messages<br>Attenuators | ]<br>File      | e-10    |
| er: fast (1 s) 💌                   | Go Test Manager all                    | -                    | Select All             | Start                      | p Quies        | sce     |
| 0 - 200                            | ▼ Go                                   |                      | Display                | Cr <u>e</u> ate            | <u>M</u> odify | Delete  |
|                                    | Cross Conn                             | ects for Selected    | Test Manager-          |                            |                |         |
| Name Type                          | State Pkt Tx A → B P                   | kt Tx A ← B Ra       | ate A → B              | Rate A ← B                 | Rx Drop % A    | Rx Drop |
| jbr LF/UDP R                       | un 15,950,708 1                        | 5,374,748            | 90,950,023             | 87,683,679                 | 0              | 9       |
|                                    | Ш                                      |                      |                        |                            |                | •       |
| Logged in to: 192.168.10           | 00.26:4002 as: Admin                   |                      |                        |                            |                |         |

- 3. Create an Attenuator Script
  - A. In the Attenuators tab, select your attenuator and click Modify

| LANforge Manager Version(5.2.12) 🔶                                                                                                    | □ ×    |
|----------------------------------------------------------------------------------------------------|--------|
| Control Reporting Tear-Off Info Plugins                                                                                                    |        |
| Stop All Restart Manager Refresh                                                                                                    | IELP   |
| File-IO Layer-4 Test Mgr Test Group Resource Mgr Event Log Alerts Port Mgr Messages                                                                                                    |        |
| Rpt Timer:     fast     (1 s)     ✓ Go     Test Manager     all     ✓     Select All     Start     Stop     Quiesce     Clear                                                            |        |
| View 0 - 200  Go Display Create Modify Delete                                                                                                    |        |
| Cross Connects for Selected Test Manager                                                                                                    |        |
| Name         Type         State         Pkt Tx A → B         Pkt Tx A ← B         Rate A → B         Rate A ← B         Rx Drop % A         Rx Drop % B         Drop Pkts A         Drop | p Pkt: |
|                                                                                                    |        |
|                                                                                                    |        |
|                                                                                                    |        |
|                                                                                                    |        |
|                                                                                                    |        |
|                                                                                                    |        |
| Logged in to: 192.168.100.26:4002 as: Admin                                                                                                    |        |

B. You will see the *Modify Attenuator* window. Click on the **Script** button.

| <u>ی</u>  | Modify Attenuator                                 | + _ = × |
|-----------|---------------------------------------------------|---------|
| Name:     | 1.1.14                                            |         |
| Module 1: | 30.0 (300 ddBm) 💌 🗌 Synchronized                  | Script  |
| Module 2: | 30.0 (300 ddBm) 🔻 Adjustment Value 50 (50 ddBm) 💌 | Adjust  |
| Module 3: | 30.0 (300 ddBm) 🔻                                 |         |
|           | Sync Apply OK Can                                 | cel     |

C. The *Add/Modify Script* window opens. In the picture below you see a huge list of numbers (the attenuation levels). These numbers are not pre-populated. You can copy and paste them out of this document or create a series with other commands listed below.

| <u></u>                                                                                                    |                                                                                                    | Add/Modify 9                                                                                                    | Script                                                                                                    |               | + _ □ ×               |  |  |  |  |  |  |  |
|----------------------------------------------------------------------------------------------------|----------------------------------------------------------------------------------------------------|----------------------------------------------------------------------------------------------------|----------------------------------------------------------------------------------------------------|---------------|-----------------------|--|--|--|--|--|--|--|
| Attenuator Name                                                                                                    | 1.1.14                                                                                                    | Script Type:                                                                                                    | ScriptAtten                                                                                                    | -             |                       |  |  |  |  |  |  |  |
| Script Name:                                                                                                    | attnr                                                                                                    | Group Action:                                                                                                    | All                                                                                                    | -             |                       |  |  |  |  |  |  |  |
| 🖌 Enable Script                                                                                                    | 🗹 Show Reports 🕑 Symm                                                                                                    | netric 🗌 Loop 📃                                                                                                    | Hide Iteration Details                                                                                                    | 🗌 Hide Legend | Hide CSV              |  |  |  |  |  |  |  |
| Loop Count                                                                                                    | Forever                                                                                                    | Script Iterations:                                                                                                    | 192 (192)                                                                                                    | Estimated     | Duration: 16 m (16 m) |  |  |  |  |  |  |  |
|                                                                                                    | Script Configuration                                                                                                    |                                                                                                    |                                                                                                    |               |                       |  |  |  |  |  |  |  |
| Run Duration:                                                                                                    |                                                                                                    | 5s (5s)                                                                                                    |                                                                                                    |               |                       |  |  |  |  |  |  |  |
|                                                                                                    |                                                                                                    | Attenuation                                                                                                    | ns (ddBm)                                                                                                    |               |                       |  |  |  |  |  |  |  |
| 185, 195, 205, 2<br>345, 355, 365, 3<br>505, 515, 525, 5<br>665, 675, 685, 6<br>825, 835, 845, 8<br>935, 925, 915, 9<br>775, 765, 755, 7<br>615, 605, 595, 5<br>455, 445, 435, 4<br>295, 285, 275, 2<br>135, 125, 115, 1 | 115, 225, 235, 245, 255, 26<br>175, 385, 395, 405, 415, 42<br>135, 545, 555, 565, 575, 58<br>195, 705, 715, 725, 735, 74<br>155, 865, 875, 885, 875, 885, 895, 90<br>105, 895, 885, 875, 885, 875, 865, 85<br>45, 735, 725, 715, 705, 65<br>125, 415, 405, 395, 385, 37<br>165, 255, 245, 235, 225, 21<br>05, 95, 85, 75, 65, 55, 45, | <ul> <li>i5, 275, 285, 295, 3</li> <li>i5, 435, 445, 455, 4</li> <li>i5, 595, 605, 615, 6</li> <li>i5, 755, 765, 775, 7</li> <li>i5, 915, 925, 935, 9</li> <li>i5, 845, 835, 825, 8</li> <li>i5, 685, 675, 665, 6</li> <li>i5, 525, 515, 505, 4</li> <li>i5, 205, 195, 185, 1</li> <li>35, 25, 15, 5</li> </ul> | 05, 315, 325, 335,<br>65, 475, 485, 495,<br>25, 635, 645, 655,<br>85, 795, 805, 815,<br>45, 955, 955, 945,<br>15, 805, 795, 785,<br>55, 645, 635, 625,<br>95, 485, 475, 465,<br>35, 325, 315, 305,<br>75, 165, 155, 145, |               |                       |  |  |  |  |  |  |  |
|                                                                                                    | Show Previous Report                                                                                                    | Sync                                                                                                    | Apply                                                                                                    | OK Car        | icel                  |  |  |  |  |  |  |  |

- A. In the Script Type pulldown, select ScriptAtten
- B. Type in the name for the script, this example is called attnr
- C. Select Symmetric
- D. Choose 5 s for Run Duration. This will run the Attenuator at each ddB value for this period of time.
- E. Enter the following attenuation values for a 16 minute long test. This will send the attenuator from 5 to 955ddB and back:

| F. | 5, 15 | 5, 25, | 35,  | 45, 5 | 55, 6 | 5, 75, | 85,    | 95,   | 105, | 115,  | 125,   | 135, | 145, | 155, | 165, | 175,         |
|----|-------|--------|------|-------|-------|--------|--------|-------|------|-------|--------|------|------|------|------|--------------|
|    | 185,  | 195,   | 205, | 215,  | 225,  | 235,   | 245,   | 255,  | 265, | 275,  | 285,   | 295, | 305, | 315, | 325, | 335,         |
|    | 345,  | 355,   | 365, | 375,  | 385,  | 395,   | 405,   | 415,  | 425, | 435,  | 445,   | 455, | 465, | 475, | 485, | 495,         |
|    | 505,  | 515,   | 525, | 535,  | 545,  | 555,   | 565,   | 575,  | 585, | 595,  | 605,   | 615, | 625, | 635, | 645, | 655 <b>,</b> |
|    | 665,  | 675,   | 685, | 695,  | 705,  | 715,   | 725,   | 735,  | 745, | 755,  | 765,   | 775, | 785, | 795, | 805, | 815,         |
|    | 825,  | 835,   | 845, | 855,  | 865,  | 875,   | 885,   | 895,  | 905, | 915,  | 925,   | 935, | 945, | 955, | 955, | 945,         |
|    | 935,  | 925,   | 915, | 905,  | 895,  | 885,   | 875,   | 865,  | 855, | 845,  | 835,   | 825, | 815, | 805, | 795, | 785,         |
|    | 775,  | 765,   | 755, | 745,  | 735,  | 725,   | 715,   | 705,  | 695, | 685,  | 675,   | 665, | 655, | 645, | 635, | 625,         |
|    | 615,  | 605,   | 595, | 585,  | 575,  | 565,   | 555,   | 545,  | 535, | 525,  | 515,   | 505, | 495, | 485, | 475, | 465,         |
|    | 455,  | 445,   | 435, | 425,  | 415,  | 405,   | 395,   | 385,  | 375, | 365,  | 355,   | 345, | 335, | 325, | 315, | 305,         |
|    | 295,  | 285,   | 275, | 265,  | 255,  | 245,   | 235,   | 225,  | 215, | 205,  | 195,   | 185, | 175, | 165, | 155, | 145,         |
|    | 135,  | 125,   | 115, | 105,  | 95,   | 85, 75 | 5, 65, | , 55, | 45,  | 35, 2 | 25, 15 | , 5  |      |      |      |              |

- G. ...click OK
- D. In the Attenuators tab, you will notice that your attenuator now reads **Enabled** in the *Script* column. Select the attenuator and click the **Start** button.

| <u></u>                                                                                                    |                                                                                                    | Add/Modify S                                         | cript                                                                                                    |                 | + _ □ ×            |
|----------------------------------------------------------------------------------------------------|----------------------------------------------------------------------------------------------------|------------------------------------------------------|----------------------------------------------------------------------------------------------------|-----------------|--------------------|
| Attenuator Name                                                                                                    | 1.1.14 💌 S                                                                                                    | cript Type:                                          | ScriptAtten                                                                                                    | -               |                    |
| Script Name:                                                                                                    | attnr                                                                                                    | Froup Action:                                        | All                                                                                                    | -               |                    |
| 🖌 Enable Script                                                                                                    | 🗹 Show Reports 🛛 🗹 Symmet                                                                                                    | ric 🗌 Loop 🔲 I                                       | Hide Iteration Details                                                                                                    | 🗌 Hide Legend 📃 | Hide CSV           |
| Loop Count                                                                                                    | Forever 💌 S                                                                                                    | cript Iterations:                                    | 192 (192)                                                                                                    | Estimated Dura  | ation: 16 m (16 m) |
| -                                                                                                    |                                                                                                    | Script Con                                           | figuration                                                                                                    |                 |                    |
| Run Duration:                                                                                                    | 5                                                                                                    | s (5s)                                               |                                                                                                    | -               |                    |
|                                                                                                    |                                                                                                    |                                                      | ns (ddBm)                                                                                                    |                 |                    |
| 185, 195, 205, 2<br>345, 355, 365, 3<br>505, 515, 525, 5<br>665, 675, 685, 6<br>825, 835, 845, 8<br>935, 925, 915, 6<br>775, 765, 755, 7<br>615, 605, 595, 5<br>455, 445, 435, 4<br>295, 285, 275, 2<br>135, 125, 115, 1 | <ul> <li>(3), (3), (3), (3), (3), (3), (13), (15), (25), (25</li></ul> | , 125, 135, 145, 45, 45, 45, 45, 45, 45, 45, 45, 45, | <ul> <li>135, 115, 125, 335,</li> <li>135, 315, 325, 335,</li> <li>145, 475, 485, 495,</li> <li>15, 635, 645, 655,</li> <li>15, 805, 815,</li> <li>15, 805, 795, 945,</li> <li>15, 805, 795, 785,</li> <li>55, 645, 635, 625,</li> <li>95, 485, 475, 465,</li> <li>35, 325, 315, 305,</li> <li>75, 165, 155, 145,</li> </ul> |                 |                    |
|                                                                                                    | Show Previous Report                                                                                                    | Sync                                                 | Apply                                                                                                    | OK Cancel       |                    |

E. The window Script Report will appear. This monitors the script behavior of the attenuator script.

| <u></u>                                                                     |                      |            |          | Script Rep | ort for | : 1.1.14          |                         | + _ □ ×  |
|-----------------------------------------------------------------------------|----------------------|------------|----------|------------|---------|-------------------|-------------------------|----------|
| Hostname:                                                                   | iedtest              |            |          |            |         |                   |                         | <b>^</b> |
| OS Version:                                                                 | Linux/x86-64         |            |          |            |         |                   |                         |          |
| CPU:                                                                        | Intel(R) Core        | (TM) i7-26 | 55LE CPU | @ 2.20GHz  |         |                   |                         |          |
| Mhz:                                                                        | 1018                 |            |          |            |         |                   |                         |          |
| Memory:                                                                     | 7956 MB              |            |          |            |         |                   |                         |          |
| CPU Cores (incl. HT):                                                       | 4                    |            |          |            |         |                   | T                       |          |
| LANforge SW Version:                                                        | 5.2.12 64bit         |            |          |            |         |                   | -                       |          |
| Starting System Load:                                                       | 0.11                 |            |          |            |         |                   |                         |          |
| Started test at: Wed Ju<br>Iteration Duration: 500<br>## attenuation (ddBm) | n 11 16:03:13<br>Oms | 2014       |          |            |         |                   |                         |          |
| System Load at end of th                                                    | est: 0.20            |            |          |            |         |                   |                         |          |
| End of Report, date: We                                                     | d Jun 11 16:16       | 38 2014    |          |            |         |                   |                         | <b>■</b> |
|                                                                             | Pause                | Close      |          | Save File  |         | Graphical Display | Invert RX-Signal X Axis |          |

F. To monitor the progress of traffic and signal as it progresses, you will go to the *Ports* tab. Click on **sta0**, right click and select *Dynamic Display*. The *Dynamic Reports* window will open. Choose the following selections to refine the display:

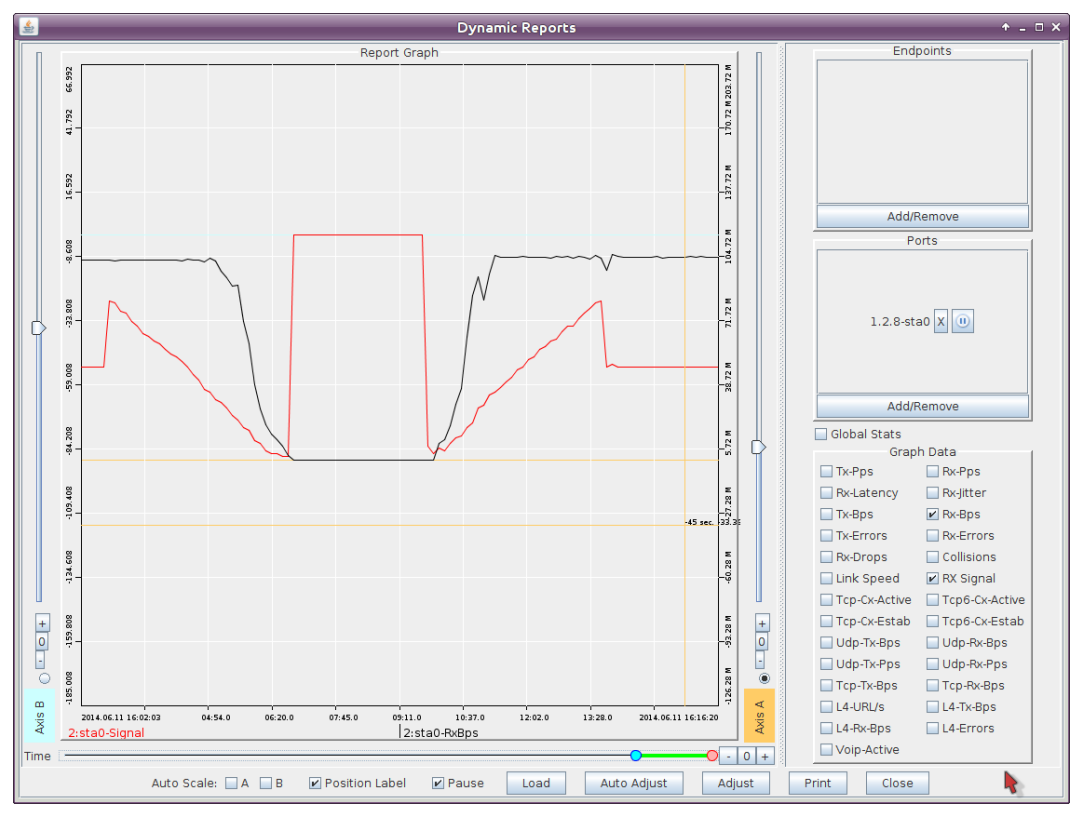

- A. Unselect Tx-Bps
- B. Select Rx-Bps
- C. Select Rx-Signal
- D. Drag the label sta0-signal to the left side of the X axis
- E. Click Adjust and set Maximum Time to 30 min, click OK
- F. Click Auto Adjust
- G. At the end of the attenuator script run, the *Layer-3* connection will still be running, but the *Script Report* window will say **End of Report**. At this time, click on **Graphical Display**. You will see a graph of the attenuation level over time.

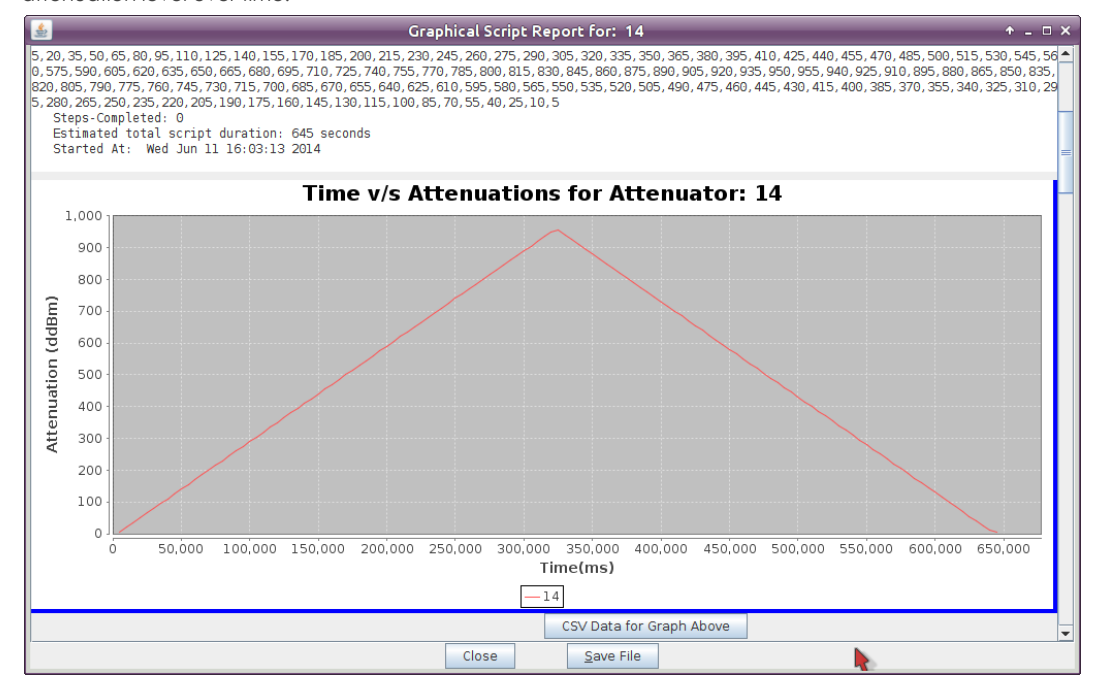

- 4. Creating attenuation sequences
- 5. It is relatively simple to generate a sequence of numbers right from a Terminal window (on Linux). Below are some examples:

| Terminal - jrevnolds@cholla:~ 🔹 🔹 🗖 🛨                                               |
|-------------------------------------------------------------------------------------|
| jreynolds@cholla ~                                                                  |
| > for d in `seq 5 +10 955` `seq 955 -10 5` ; do echo -n "\$d, " ; done   fold -sw80 |
| 5, 15, 25, 35, 45, 55, 65, 75, 85, 95, 105, 115, 125, 135, 145, 155, 165, 175,      |
| 185, 195, 205, 215, 225, 235, 245, 255, 265, 275, 285, 295, 305, 315, 325, 335,     |
| 345, 355, 365, 375, 385, 395, 405, 415, 425, 435, 445, 455, 465, 475, 485, 495,     |
| 505, 515, 525, 535, 545, 555, 565, 575, 585, 595, 605, 615, 625, 635, 645, 655,     |
| 665, 675, 685, 695, 705, 715, 725, 735, 745, 755, 765, 775, 785, 795, 805, 815,     |
| 825, 835, 845, 855, 865, 875, 885, 895, 905, 915, 925, 935, 945, 955, 955, 945,     |
| 935, 925, 915, 905, 895, 885, 875, 865, 855, 845, 835, 825, 815, 805, 795, 785,     |
| 775, 765, 755, 745, 735, 725, 715, 705, 695, 685, 675, 665, 655, 645, 635, 625,     |
| 615, 605, 595, 585, 575, 565, 555, 545, 535, 525, 515, 505, 495, 485, 475, 465,     |
| 455, 445, 435, 425, 415, 405, 395, 385, 375, 365, 355, 345, 335, 325, 315, 305,     |
| 295, 285, 275, 265, 255, 245, 235, 225, 215, 205, 195, 185, 175, 165, 155, 145,     |
| 135, 125, 115, 105, 95, 85, 75, 65, 55, 45, 35, 25, 15, 5,                          |
| jreynolds@cholla ~                                                                  |
|                                                                                     |

- A. The 10 ddB step series we used in this example: for d in `seq 5 +10 955` `seq 955 -10 5` ; do echo -n "\$d, " ; done | fold -sw80
- B. A 5 ddB step series, as precise as the CT703 can run: for d in `seq 0 +5 955` `seq 955 -5 0` ; do echo -n "\$d, " ; done | fold -sw80
- C. A 15 ddB step series from full attenuation to 25 ddB: for d in `seq 955 -15 25` ; do echo -n "\$d, " ; done | fold -sw80
- D. A sawtooth ranging from 950 to 0 ddB: i=0; while [ \$i -lt 100 ]; do echo -n \$(( \$i%11 \* 95))", "; i=\$[ \$i+1 ]; done | fold -sw80

Candela Technologies, Inc., 2417 Main Street, Suite 201, Ferndale, WA 98248, USA www.candelatech.com | sales@candelatech.com | +1.360.380.1618